# Assign roles at school/department level

🖹 225 🔘 Yiqun Sun 🛗 Wed, Jul 31, 2024 🖿 Role management

👁 19527 🕥 0

| Dashboard My courses Site administrati | on All modules Need Help?                                                                                                    | C | a L | ۸dn ( | ninstrative |
|----------------------------------------|----------------------------------------------------------------------------------------------------|---|-----|-------|-------------|
|                                        | enrol/coursecompleted:unenrol(not)<br>mod/offlinequiz:addinstance(not)                                                                                                    |   |     |       |             |
| Adminstrative Staff                    | Administrative Staff can access all areas within courses<br>as well as enrol users, export grades, submit on behalf of<br>students, etc. Changes: block/lp:addinstance(allow)<br>mod/reservation:uploadreservations(allow)<br>moodle/grade:sharegradingforms(allow)<br>moodle/portfolio:export(not)<br>qtype/stack:usediagnostictools(allow)<br>report/benchmarkview(allow)<br>report/benchmarkview(allow)<br>tool/policy:managedocs(allow)<br>report/coursesize:view(allow)<br>tool/policy:rewacceptances(allow)<br>report/usersessions:manageownsessions(allow)<br>enrol/auto:config(not) enrol/category:config(not)<br>enrol/cohort.config(not) enrol/guest.config(not)<br>gradeexport/aebridge:publish(allow)<br>gradeexport/checklist:publish(allow)<br>local/bulkenrol:enrolusers(allow) | 9 |     |       |             |

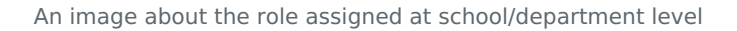

#### Overview:

This guide will show you how to assign roles at a school/department level.

#### What to know:

Departmental professional services staff with administrative permissions on the LM Core can assign users roles at a category level. Assign roles at a category level instead of a module level gives the user the assigned permission in ALL the modules in that category. It is a fast way of giving the user access to all the modules without having to enrol the user into each module. In addition, the modules will not appear on the user's dashboard and take a lot of spaces.

## Table of Contents

Step 1: Locate the categoryStep 2: Click "Assign roles"Step 3: Locate and click the role, for example, "administrative staff"Step 4: Search for the email address in the search boxStep 5: Select the email address and click "Add"

#### Step 1: Locate the category

Login to your learning mall, click " All modules" and locate the category you're looking for.

| <b>9</b> Dashboard My courses Site administration All modules Need Help? | Q A CL - Edit mode   |
|--------------------------------------------------------------------------|----------------------|
| Learning Mall Core                                                       | <ul> <li></li> </ul> |
| Academy of Future Education                                              | \$                   |
| Search courses Q                                                         | More 🗸               |
|                                                                          | Expand all           |
| 1 2 »                                                                    |                      |
| Academy of Future Education                                              |                      |
| Chinese Cultural Teaching Centre                                         |                      |

### Step 2: Click on the school/department name

Click on the name of school/department that you want to assign a person. For example, I need to add a person in 'Design School'.

|     | Dashboard       | My courses     | Site administration | All modules | Need Help? | С | ¢ ¢ | CL ~ Ed    |
|-----|-----------------|----------------|---------------------|-------------|------------|---|-----|------------|
| ι ι | earning         | Mall C         | ore                 |             |            |   |     |            |
|     | Academy of Futu | re Education   |                     |             |            |   |     | \$         |
|     | Search courses  |                | ٩                   |             |            |   |     | More 🗸     |
|     |                 |                |                     |             |            |   |     | Expand all |
|     |                 |                | l                   | 1 2 »       |            |   |     |            |
| •   | Academy of Fut  | ture Education | n                   |             |            |   |     |            |
| Þ   | Chinese Cultura | al Teaching Ce | entre               |             |            |   |     |            |
| Þ   | Design School   | ]              |                     |             |            |   |     |            |
| •   | Entrepreneursh  | ip and Enterp  | rise Hub            |             |            |   |     |            |

| Step 3: Click "Assign roles" |  |
|------------------------------|--|
|                              |  |

Click 'More' > 'Permissions'

Then click 'Assign roles' item in the drop down list.

| Courses / Design School        | Courses / Design School   |  |  |  |  |  |
|--------------------------------|---------------------------|--|--|--|--|--|
| Design School                  |                           |  |  |  |  |  |
| Category Settings Enrol S      | Stats More -              |  |  |  |  |  |
| Design School                  | Permissions Coborts       |  |  |  |  |  |
| Search courses Q               | Filters<br>Restore course |  |  |  |  |  |
| Design School                  | Content bank              |  |  |  |  |  |
| Department of Urban Planning a | and Design                |  |  |  |  |  |

| Courses / Design School / Permissions |             |         |         |         |  |  |
|---------------------------------------|-------------|---------|---------|---------|--|--|
| Design Scho                           | ool         |         |         |         |  |  |
| Category Settings                     | Enrol Stats | More 🗸  |         |         |  |  |
| Permissions                           | •           |         |         |         |  |  |
| Permissions                           |             |         |         |         |  |  |
| Assign roles                          | n Cate      | dory. D | esian S | chool   |  |  |
| Permissions                           | II Cate     | gory. D | esign 5 |         |  |  |
| Check permissions                     |             |         |         |         |  |  |
| Advanced role override                | Choose      |         | \$      |         |  |  |
| Filter                                | Cle         | ar      |         |         |  |  |
| Capability                            |             |         | Risks   | Roles w |  |  |
| Smart Cohort                          |             |         |         |         |  |  |
| Manage Smart Cohort                   |             |         |         | Regist  |  |  |
| local/cnw_smartcohort:mana            | ige         |         |         | +       |  |  |

#### Step 4: Locate and click the role

Scroll down the page and find the role you want to assign the person into.

Usually, school managers or department professional services staff are assigned as administrative staff. So you can look for 'Administrative Staff' item on the left of the page.

\_\_\_\_\_

| Dashboard My | courses Site administrat | ion All modules Need Help?                                                                                                    | Q | ¢ | Adminstrative |
|--------------|--------------------------|----------------------------------------------------------------------------------------------------|---|---|---------------|
|              |                          | enrol/coursecompleted:unenrol(not)<br>mod/offlinequiz:addinstance(not)                                                                                                    |   |   |               |
|              | Adminstrative Staff      | Administrative Staff can access all areas within courses<br>as well as enrol users, export grades, submit on behalf of<br>students, etc. Changes: block/lp:addinstance(allow)<br>mod/reservation:uploadreservations(allow)<br>moodle/grade:sharegradingforms(allow)<br>moodle/portfolio:export(not)<br>qtype/stack:usediagnostictools(allow)<br>report/benchmarkview(allow)<br>report/coursesize:view(allow)<br>tool/policy:managedocs(allow)<br>report/usersesions:manageownsessions(allow)<br>enrol/auto:config(not) enrol/category:config(not)<br>enrol/cohort:config(not) enrol/guestconfig(not)<br>gradeexport/checklist:publish(allow)<br>local/bulkenrol:enrolusers(allow)<br>mod/adaptivequiz:addinstance (not) | 9 |   |               |

- 1. Type in the name or user name of the person you want to assign in the school/department
- 2. Click on the name target person in the box on the right
- 3. Click 'Add' button to add that person

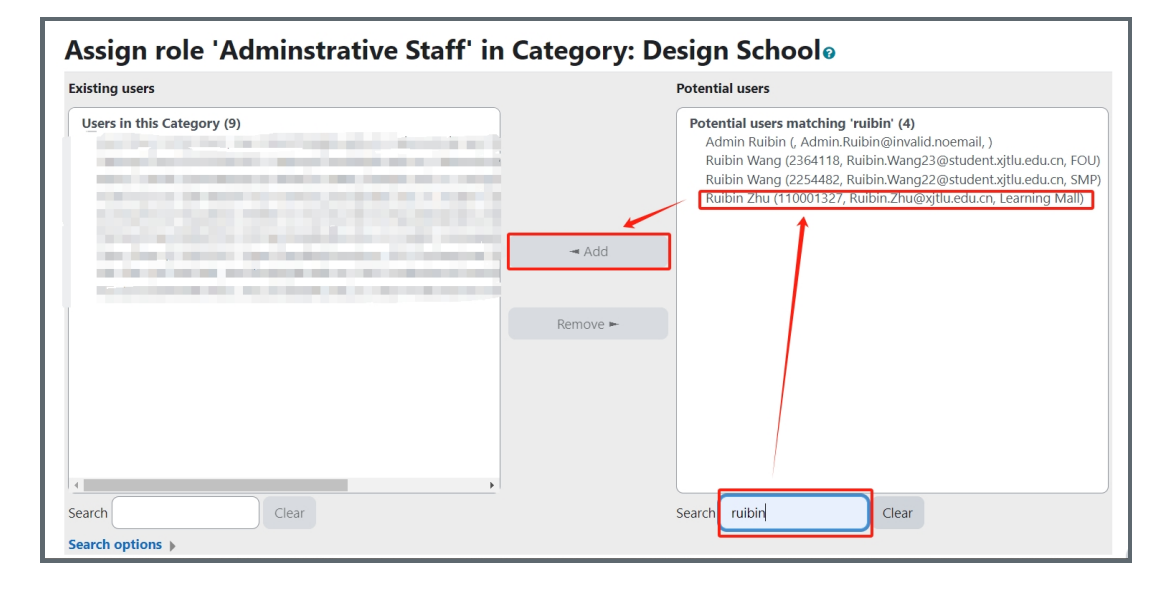

## Step 6: Target person added

Then you will see the person has been added in the "Existing users" box on the left.

| Assign role 'Adminstrative Staff' in                           | Category: D | esign Schoolø                                                                                                    |
|----------------------------------------------------------------|-------------|----------------------------------------------------------------------------------------------------|
| Existing users                                                 |             | Potential users                                                                                                    |
| Users in this Category (10)                                    |             | Potential users matching 'ruibin' (3)<br>Admin Ruibin (, Admin.Ruibin@invalid.noemail, )<br>Ruibin Wang (2364118, Ruibin.Wang23@student.xjtlu.edu.cn, FOU)<br>Ruibin Wang (2254482, Ruibin.Wang22@student.xjtlu.edu.cn, SMP) |
| the first property starting periods and the second starting of | ⊸ Add       |                                                                                                    |
| Ruibin Zhu (110001327, Ruibin.Zhu@xitlu.edu.cn. Learning Mail) |             |                                                                                                    |
|                                                                | Remove 🖛    |                                                                                                    |
|                                                                |             |                                                                                                    |

Step 7: Target person shown in the school/department level

Then when going back to the page in Step 4, the name of the newly added person is listed in the right hand side of the role.

| Dashboard My courses Site a | administration All modules Need Help?                                                                                                    | Q       | 🗘 Admins  |
|-----------------------------|----------------------------------------------------------------------------------------------------|---------|-----------|
|                             | block/taggedcoursesearch:addinstance(not)<br>block/statics:addinstance(not)<br>enrol/coursecompleted:config(not)<br>atto/multilang2:viewlanguagemenu(not)<br>moodle/course:changesummary(not)<br>moodle/course:tag(not) mod/confman:addinstance(not)<br>mod/newsletter:addinstance(not)<br>enrol/coursecompleted:manage(not)<br>enrol/coursecompleted:unenrol(not)<br>mod/offlinequiz:addinstance(not)                                                                                                    |         |           |
| Adminstrativ                | Administrative Staff can access all areas within courses<br>as well as enrol users, export grades, submit on behalf<br>of students, etc. Changes: block/lp:addinstance(allow)<br>mod/reservation:uploadreservations(allow)<br>moodle/grade:sharegradingforms(allow)<br>moodle/portfolio:export(not)<br>qtype/stack:usediagnostictools(allow)<br>report/benchmark:view(allow)<br>report/coursesize:view(allow)<br>tool/policy:managedocs(allow)<br>tool/policy:viewacceptances(allow)<br>report/usersessions:manageownsessions(allow)<br>enrol/auto:config(not) enrol/guest:config(not)<br>enrol/cohort.config(not) enrol/guest:config(not) | 10<br>R | uibin Zhu |

Online URL: https://knowledgebase.xjtlu.edu.cn/article/assign-roles-at-school-department-level-225.html